## 初めてインターネットから予約をする場合

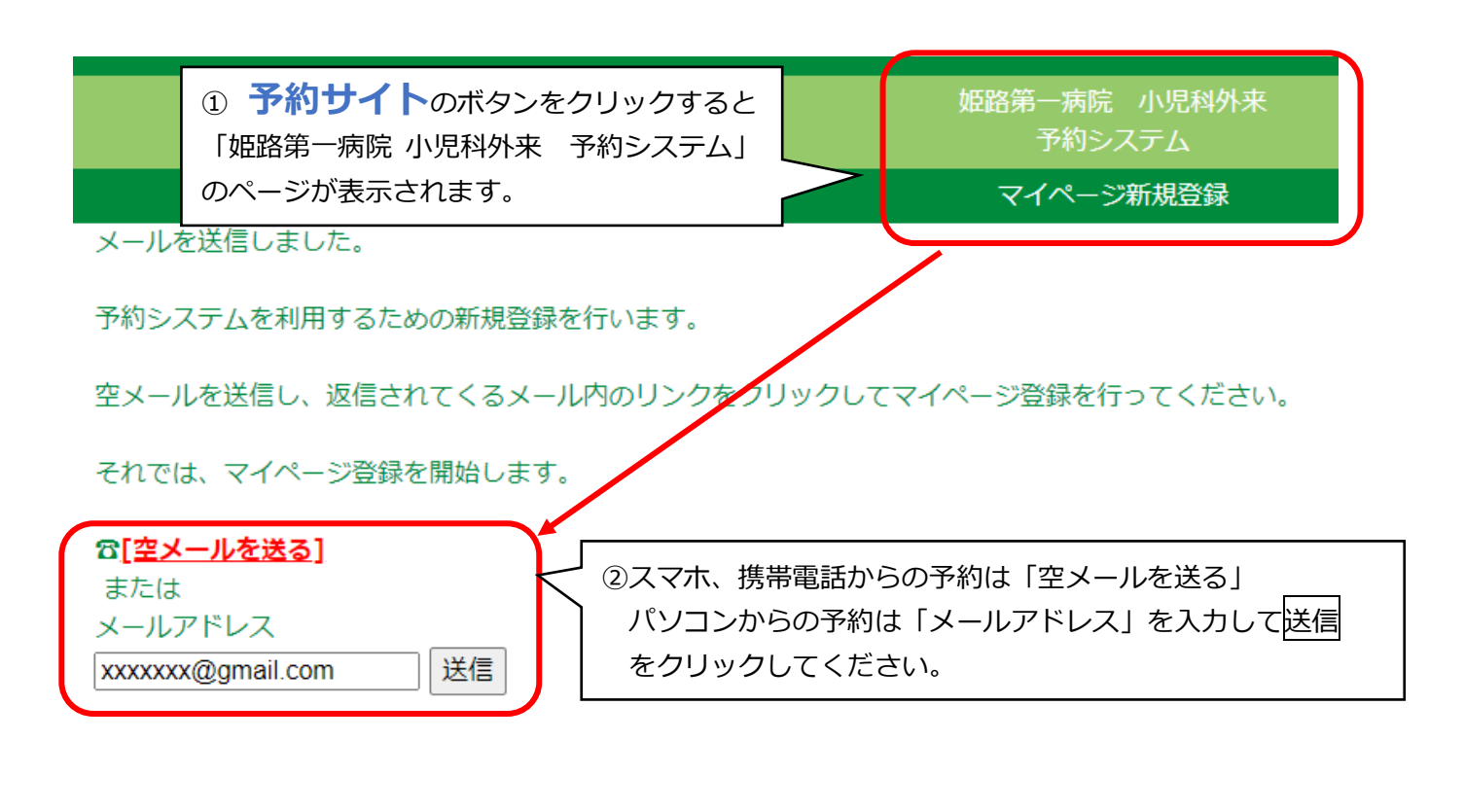

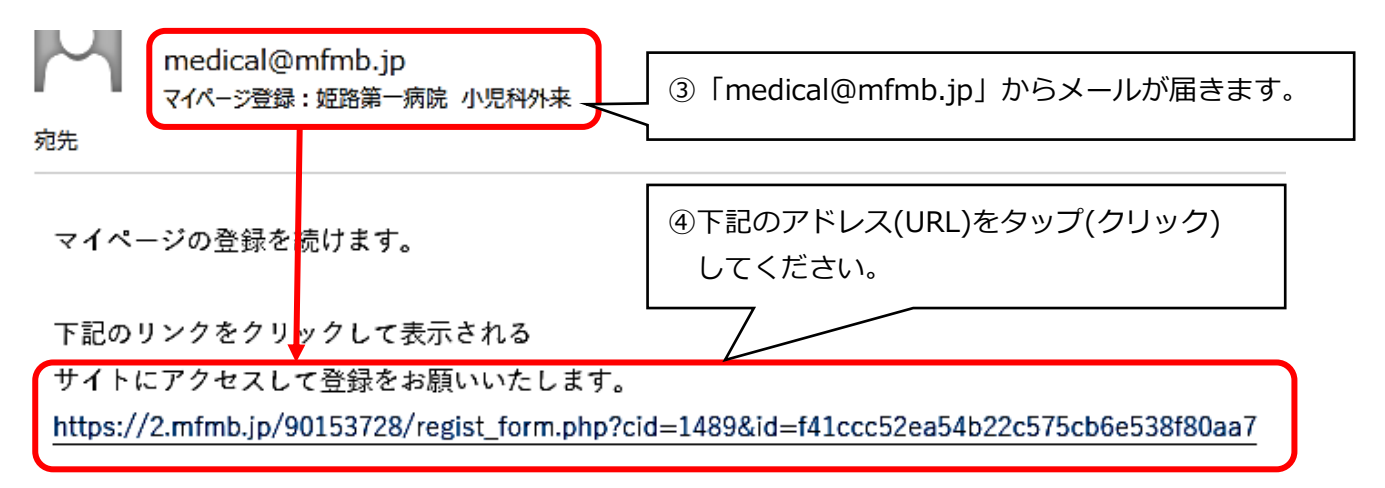

- ※ このメールは送信専用のアドレスからお送りしています。 返信されても、確認できませんので、ご了承ください。
- ※ このメールに心当たりのない方は、サイトにアクセスせず、メールを破棄してください。 破棄することで、問題が発生することはありません。

予約システム 新規登録フォーム 下記に必要事項を入力して [新規登録]を押してください。 家族の予約を取る場合でも、あなたの名前を登録してください。 受診者の登録(複数可)は、予約前に行います。 みょうじ ※ひらがな入力 なまえ ※ひらがな入力 ⑤「みょうじ」「なまえ」「電話番号」「希望のパスワード」 を入力し、「新規登録」をタップ(クリック)してください。 電話番号 ※半角,ハイフンなし メールアドレス @ .or.jp 希望のパスワード ※半角英数 新規登録

## 2・新規登録が終了した方、または、2回目以降の方

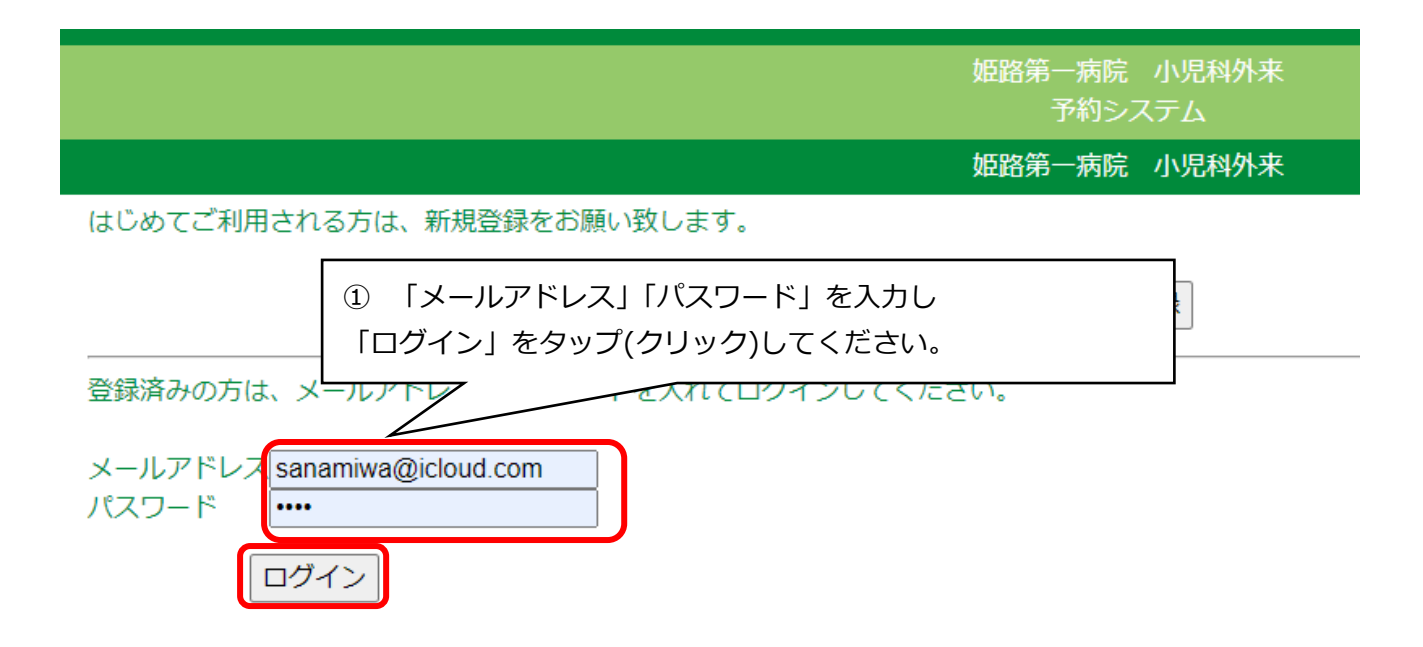

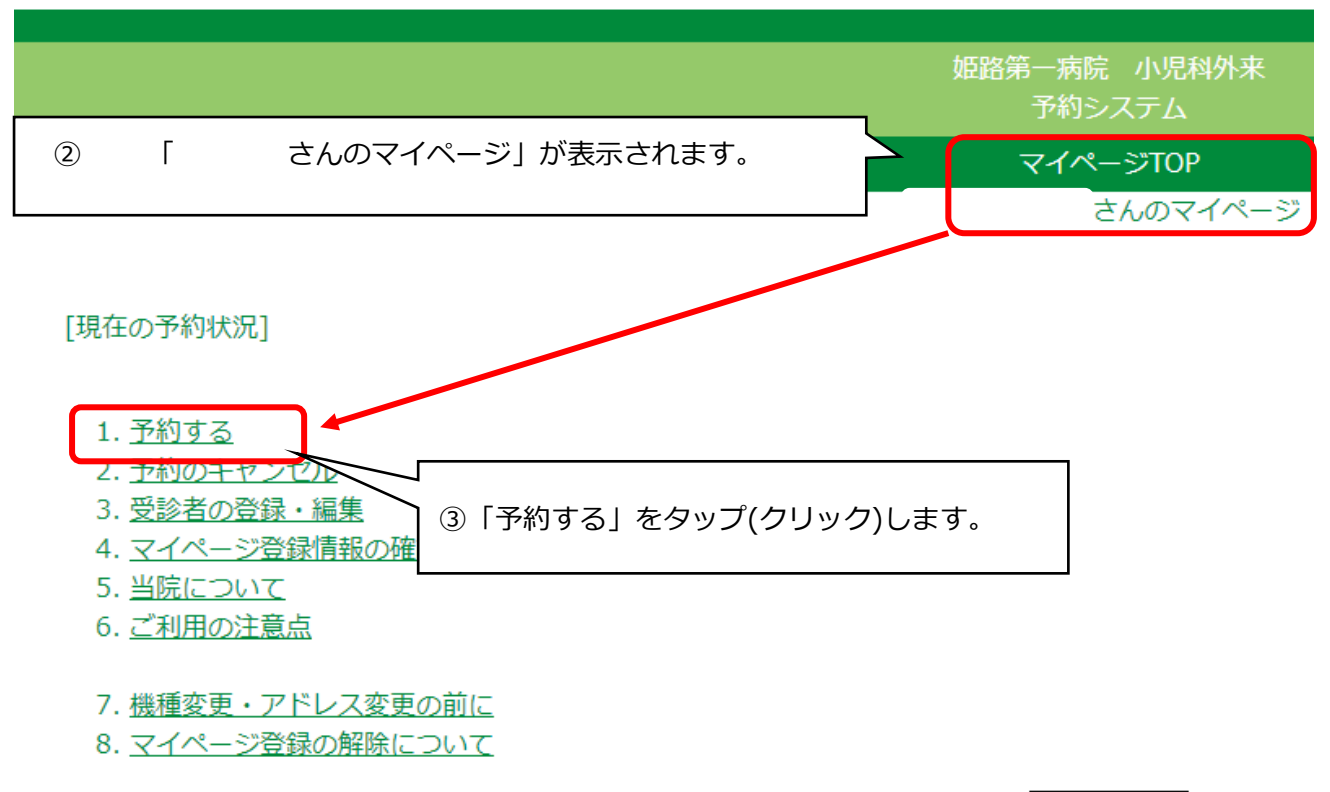

ログアウト

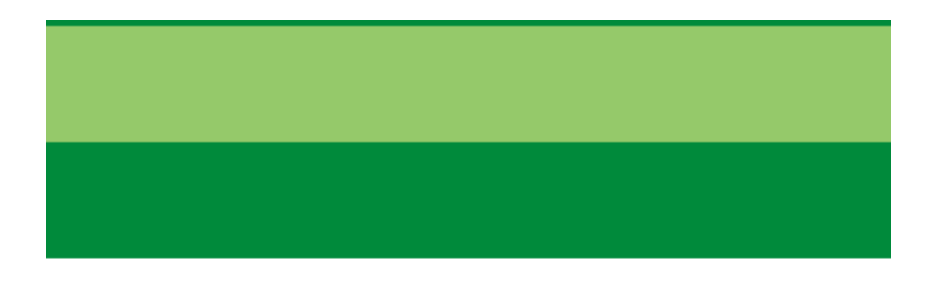

## ご希望の診療メニューを選択してください。

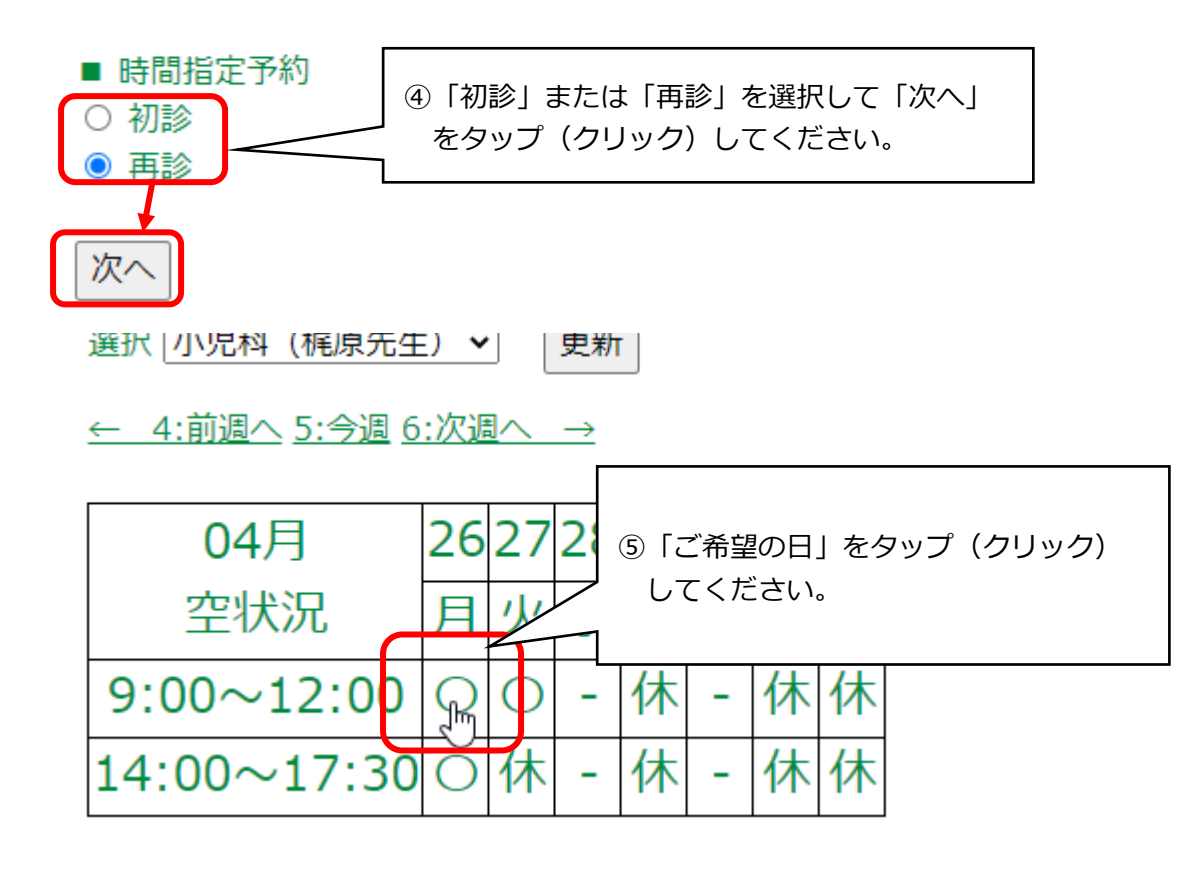

<u>《前日へ</u> 4月26日(月) <u>翌日へ》</u> 9:00~12:00 | <u>14:00~17:30</u> | <u>22:00~22:30</u> | <u>23:00~23:30</u>

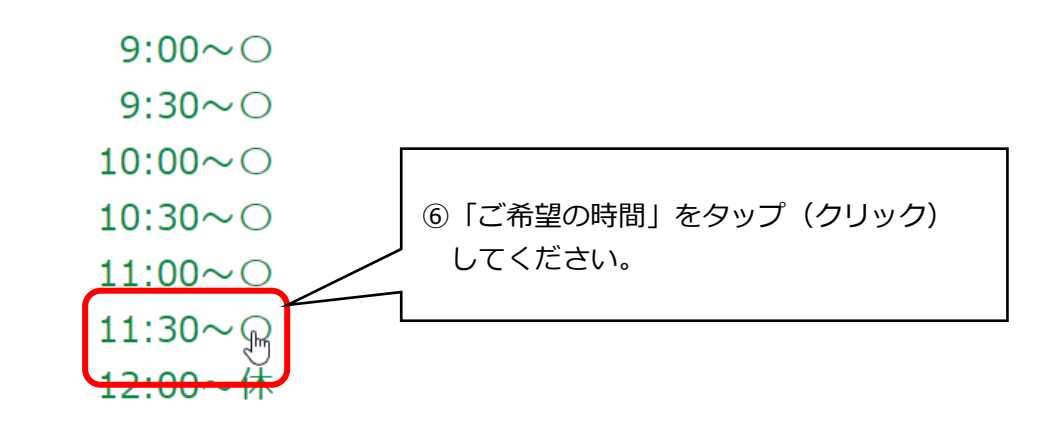

```
(まだ受付は完了していません。)
```

下記の予約を取得します。 確認のうえ、予約するボタンを押してください。

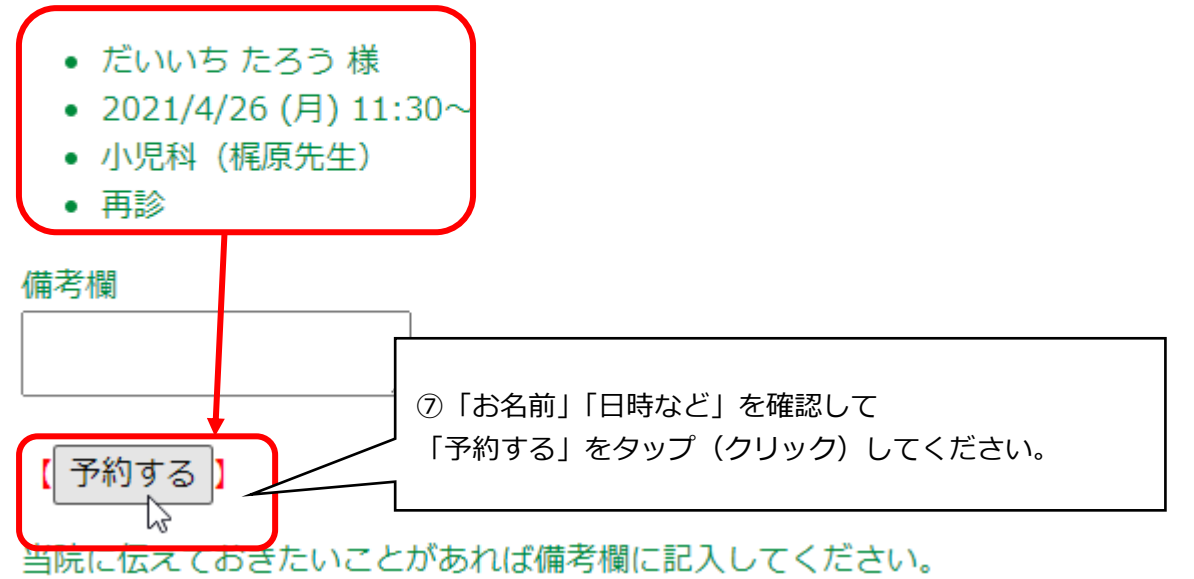

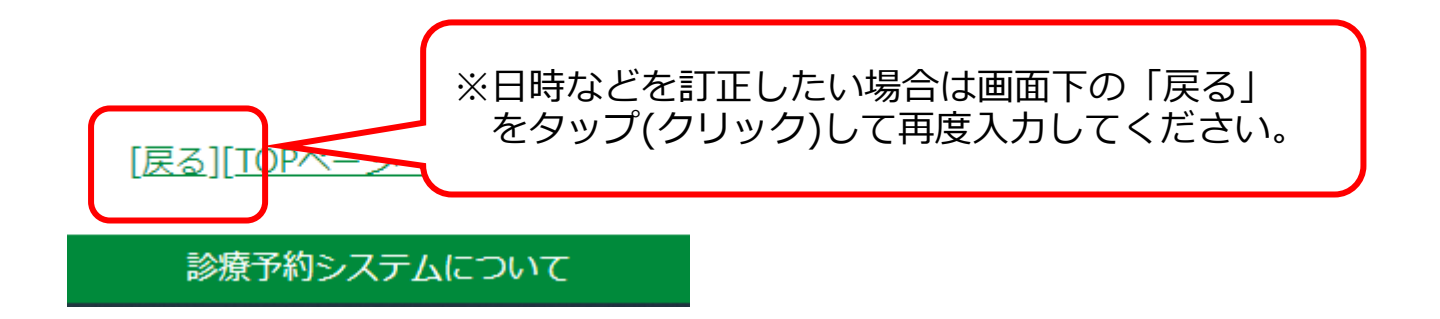

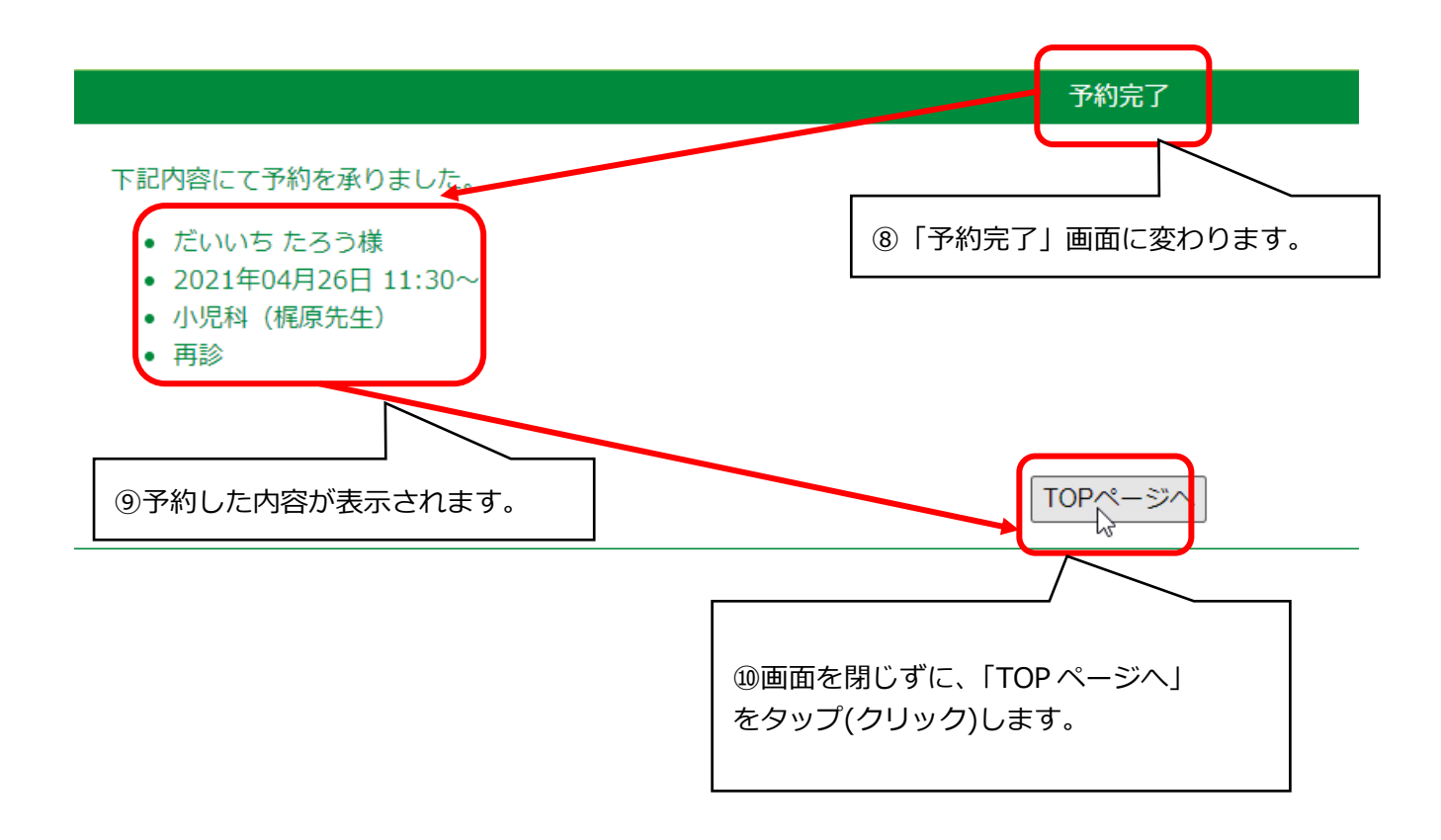

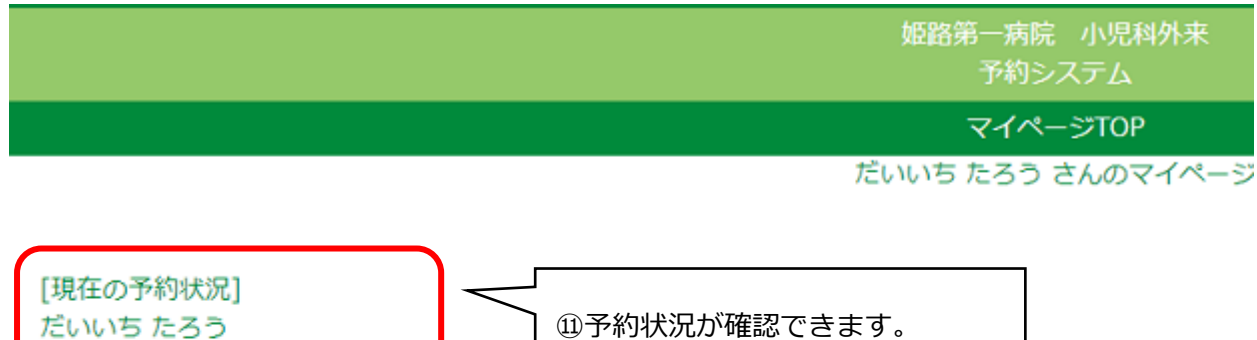

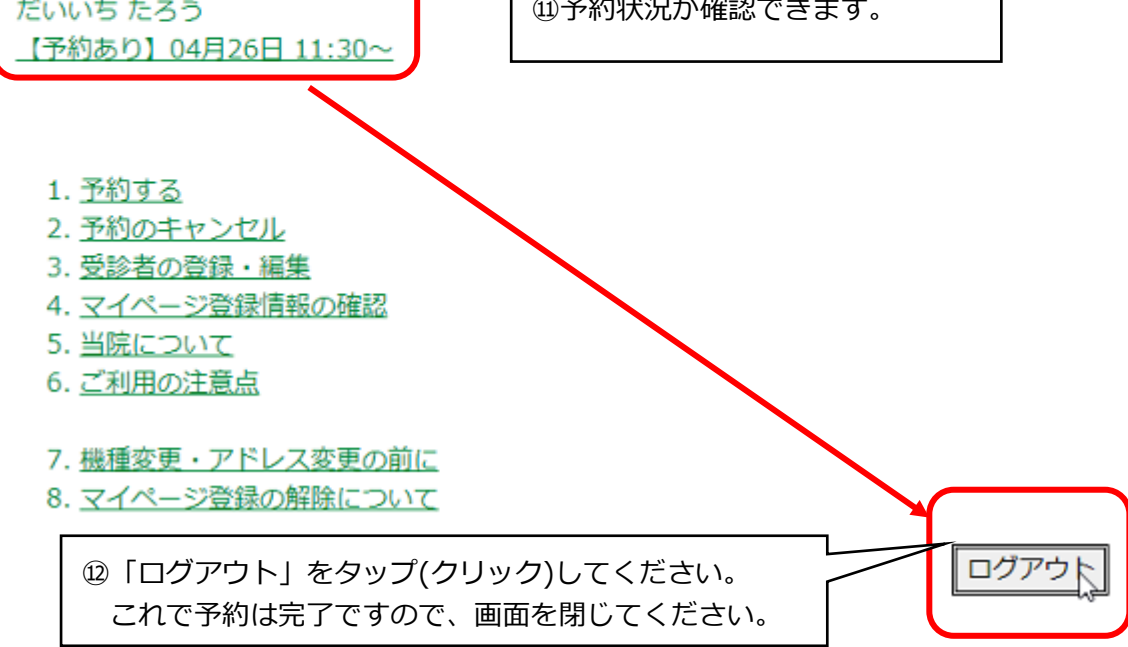